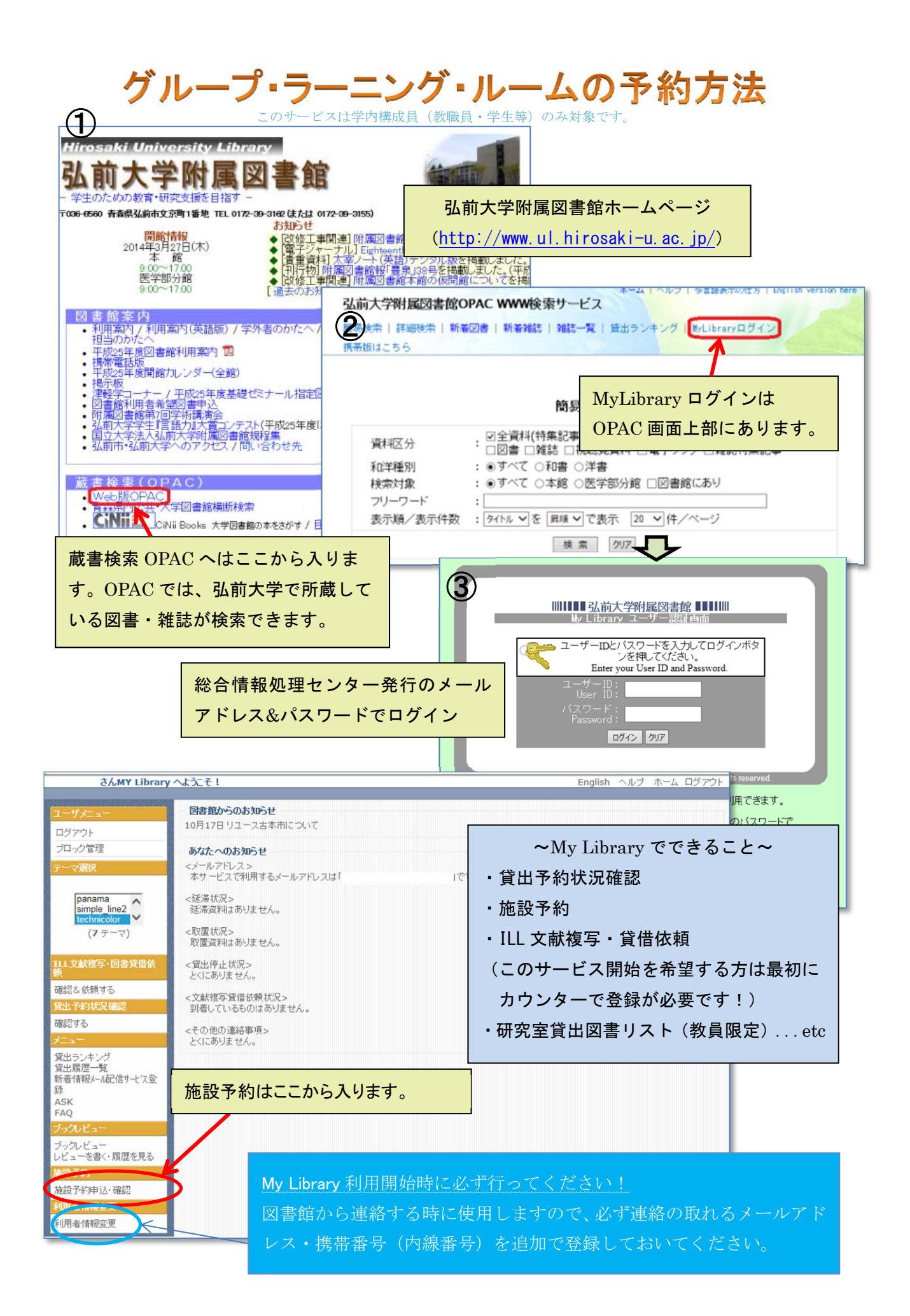

| さんMY Library へようこそ!          |                                                                                                    |                                                                                                    |                   |                                              |               |  |  |  |
|------------------------------|----------------------------------------------------------------------------------------------------|----------------------------------------------------------------------------------------------------|-------------------|----------------------------------------------|---------------|--|--|--|
| (5)                          |                                                                                                    |                                                                                                    |                   | 自分の予約状況を確認したい時間                              | まこちらから。       |  |  |  |
| ログアウト                        |                                                                                                    | 施設予約                                                                                                    |                   | キャンセルや修正もここからでき                              | ±₫.           |  |  |  |
| ブロック管理                       |                                                                                                    | 予約申込の方法と注意                                                                                                    |                   |                                              |               |  |  |  |
| テーマ選択                        |                                                                                                    | ・webからの予約が可能なのは、ご利用希望日の1ヶ月前から前日の17:00までです。                                                                                     |                   |                                              |               |  |  |  |
| panama                       | ^                                                                                                    | <ul> <li>・連続して使用できる時間の限度は3時間までとなります。</li> <li>・1部屋6~8人用です。それ以上の人数になる場合はパーテーションを外して2部屋使用することになりますので(3時間は3部屋まで可能)、必ず部</li> </ul> |                   |                                              |               |  |  |  |
| simple_line2<br>technicolor  | ~                                                                                                    | 屋数分子参加てくたさい。(1回の予参びでは1部屋しか予約できないため、2部屋(または3部屋)予約する。きは同じ予約操作を部屋数分行ってくたさい。)                                                      |                   |                                              |               |  |  |  |
| (ファーマ)                       | マ) ・最低3名様以上でご利用ください。(2名以下の場合はアクティブ・ラーニング・エリアを利用してくださく。)<br>・プロジェクター、電子ホワイトボード、ノートバンコン、マイクの借用を希望される場合は、「備考」構工に記入ください。 |                                                                                                    |                   |                                              |               |  |  |  |
| ILL文獻複写·図書                   | 賃借依                                                                                                    | ・申し込み状況を確認する際はこのボタンをクリックして下さ(_>> 予約確認                                                                                          |                   |                                              |               |  |  |  |
| -<br>確認&依頼する                 |                                                                                                    |                                                                                                    |                   |                                              |               |  |  |  |
| 貸出予約状況確認                     |                                                                                                    |                                                                                                    |                   |                                              |               |  |  |  |
| 確認する                         |                                                                                                    | 空室状況確認 当月確認                                                                                                    |                   |                                              |               |  |  |  |
| メニュー                         |                                                                                                    |                                                                                                    |                   |                                              |               |  |  |  |
| 貸出履歴一覧<br>新着情報メール配信サ         | ナービス登                                                                                                    | $\uparrow$                                                                                                    |                   |                                              |               |  |  |  |
| 錄<br>ASK                     |                                                                                                    | ギャーズの相                                                                                                    | ᅀᅟᆷᄼᅼᅎᆌ           |                                              | たわけいわ         |  |  |  |
| FAQ                          | 新規予約の場合、日付で利用予定日を選択して空室状況確認をクリック。                                                                                    |                                                                                                    |                   |                                              |               |  |  |  |
| ブックレビュー                      |                                                                                                    | 施設欄で「すべ                                                                                                    | て」を選ぶと            | 全ての部屋の予約状況を確認できま                             | ます。           |  |  |  |
| レビューを書く・履歴                   | を見る                                                                                                    |                                                                                                    |                   |                                              |               |  |  |  |
| 加展到230<br>放設予約由i入·確認         | 2                                                                                                    |                                                                                                    |                   |                                              |               |  |  |  |
| 利用者情報変更                      | -                                                                                                    |                                                                                                    |                   |                                              |               |  |  |  |
| 利用者情報変更                      | 利用者情報変更 注意事項!                                                                                                    |                                                                                                    |                   |                                              |               |  |  |  |
|                              |                                                                                                    | 、まなレイチローン                                                                                                    | とては胆っ叩            | またまなった四ナイ                                    |               |  |  |  |
| _                            |                                                                                                    | ・理紀して使用でき                                                                                                    | さる時間の限度           | とは 現代3時間まで。                                  |               |  |  |  |
| #=====                       | ・1 部屋 6~8 人用です。それ以上の人数になる場合はパーテーションを外して 2                                                                            |                                                                                                    |                   |                                              |               |  |  |  |
| 旭設丁約 🎔                       |                                                                                                    | 如日は田上フトリ                                                                                                    | UTAN I.I.         | ひで (21世は2世日ナイマチ)                             | 子如早来ハマル       |  |  |  |
| 予約申込の方法と                     | 注意                                                                                                    | 部 座 使 用 す る こ と                                                                                                    | こになりますの           | りで(3階は3部座まで可能)、北                             | 9 部 至 级 分 才 約 |  |  |  |
| ・webからの予約がで                  | 可能なの                                                                                                    | してください。                                                                                                    | (1回の予約で           | では1部屋しか予約できないため、                             | 2 部屋 (3 部屋)   |  |  |  |
| ・連続して使用できる                   | 時間の限                                                                                                    | 744 2 7 2 2 2 2 2                                                                                                    |                   |                                              |               |  |  |  |
| ・1部屋6~8人用で3                  | す。それば                                                                                                    | 予約するときは同                                                                                                    | 可じ操作を部長           | 至数分繰り返し行ってください。)                             |               |  |  |  |
| ・プロジェクター、電子                  | 子ホワイト                                                                                                    | ・最低3名様以上で                                                                                                    | ご利用くださ            | い。(2名以下の場合はアクティン                             | ブ・ラーニング・      |  |  |  |
|                              | Trip Trip                                                                                                    |                                                                                                    |                   |                                              |               |  |  |  |
| <ul> <li>・甲し込み状況を</li> </ul> | 唯認する                                                                                                    | エリアを利用して                                                                                                    | (ください。)           |                                              |               |  |  |  |
| 施設:                          | すべて                                                                                                    |                                                                                                    |                   |                                              |               |  |  |  |
| 日付:                          | 2014/                                                                                                    | 09/29                                                                                                    |                   |                                              |               |  |  |  |
| _                            |                                                                                                    | 空室                                                                                                    | 状況確認              | 月確認                                          |               |  |  |  |
| 2014年09月29日の                 | )の予約状態                                                                                                    | रेल्व.                                                                                                    | · 61              | 室 :予約済 :予約済                                  |               |  |  |  |
|                              | / v/ i # /1/(//                                                                                                    | 8:009:00                                                                                                    | 10:00 11:00 12:00 | 13:00 14:00 15:00 16:00 17:00 18:00 19:00 20 | :00 21:00     |  |  |  |
| 2階グループ・ラーニ                   | ング・ルー                                                                                                    | ム1(スクリーンあり)                                                                                                    |                   |                                              |               |  |  |  |
| ZP留クルーフ・ラーニ<br>3階グルーブ・ラーニ    | ング・ルー<br>ング・ルー                                                                                                    | -43                                                                                                    |                   |                                              |               |  |  |  |
| 3階グループ・ラーニ                   | ング・ルー                                                                                                    | 4                                                                                                    |                   |                                              |               |  |  |  |
| 3階グループ・ラーニ:                  | ング・ルー                                                                                                    | ム5(スクリーンあり)                                                                                                    |                   |                                              |               |  |  |  |
| 描录·                          |                                                                                                    | グループ・ラーーング・ルー                                                                                                    | - 1 (2 /) - )     | あり                                           |               |  |  |  |
| 780X ·                       | ● ZP自<br>○ 2階                                                                                                    | ジルージ・ラーニング・IL-<br>グループ・ラーニング・IL-                                                                                               | -42               | 42.77                                        |               |  |  |  |
|                              | ○2階                                                                                                    | グループ・ラーニング・ルー                                                                                                    | -43               |                                              |               |  |  |  |
|                              | ○3階                                                                                                    | グループ・ラーニング・ルー                                                                                                    | -44               |                                              |               |  |  |  |
|                              | ○3階                                                                                                    | グループ・ラーニング・ルー                                                                                                    | - ム5 (スクリーン       | あり)                                          |               |  |  |  |
| 利用者ID                        |                                                                                                    |                                                                                                    |                   |                                              |               |  |  |  |
| 所属                           | 附属区                                                                                                    | ]書館-本館                                                                                                    | 予約したい音            | 8屋を1つ選択して、メールアドレス                            | 、連絡先(電話       |  |  |  |
| 利用責任者名                       |                                                                                                    |                                                                                                    |                   |                                              | + 7           |  |  |  |
| メールアドレス                      |                                                                                                    |                                                                                                    | 奋亏)、甲込            | 人剱、利用日的、予約時間を人力す                             | りる。           |  |  |  |
| 連絡先                          |                                                                                                    |                                                                                                    | プロジェクタ-           | ー、電子ホワイトボード、ノートパソコ                           | コン、マイクの貸      |  |  |  |
| 由认为物                         |                                                                                                    | 7                                                                                                    |                   |                                              |               |  |  |  |
| 中心八数                         | <u> </u>                                                                                                    | 」 る 出 を 希望する 場合は 、「備考」 欄に入力する 。 ⇒ 入力確認                                                                                         |                   |                                              |               |  |  |  |
| 利用目的                         | 5 2014マ 年回マ 月29マ 日 / 回マ 時のマ 分~ 回マ 時のマ 分                                                                              |                                                                                                    |                   |                                              |               |  |  |  |
| 予約時間帯                        |                                                                                                    |                                                                                                    |                   |                                              |               |  |  |  |
| 備考                           |                                                                                                    |                                                                                                    |                   |                                              |               |  |  |  |
|                              | ✓                                                                                                    |                                                                                                    |                   |                                              |               |  |  |  |
|                              |                                                                                                    |                                                                                                    |                   |                                              |               |  |  |  |
| 入力確認のリア                      |                                                                                                    |                                                                                                    |                   |                                              |               |  |  |  |
|                              |                                                                                                    |                                                                                                    |                   |                                              |               |  |  |  |

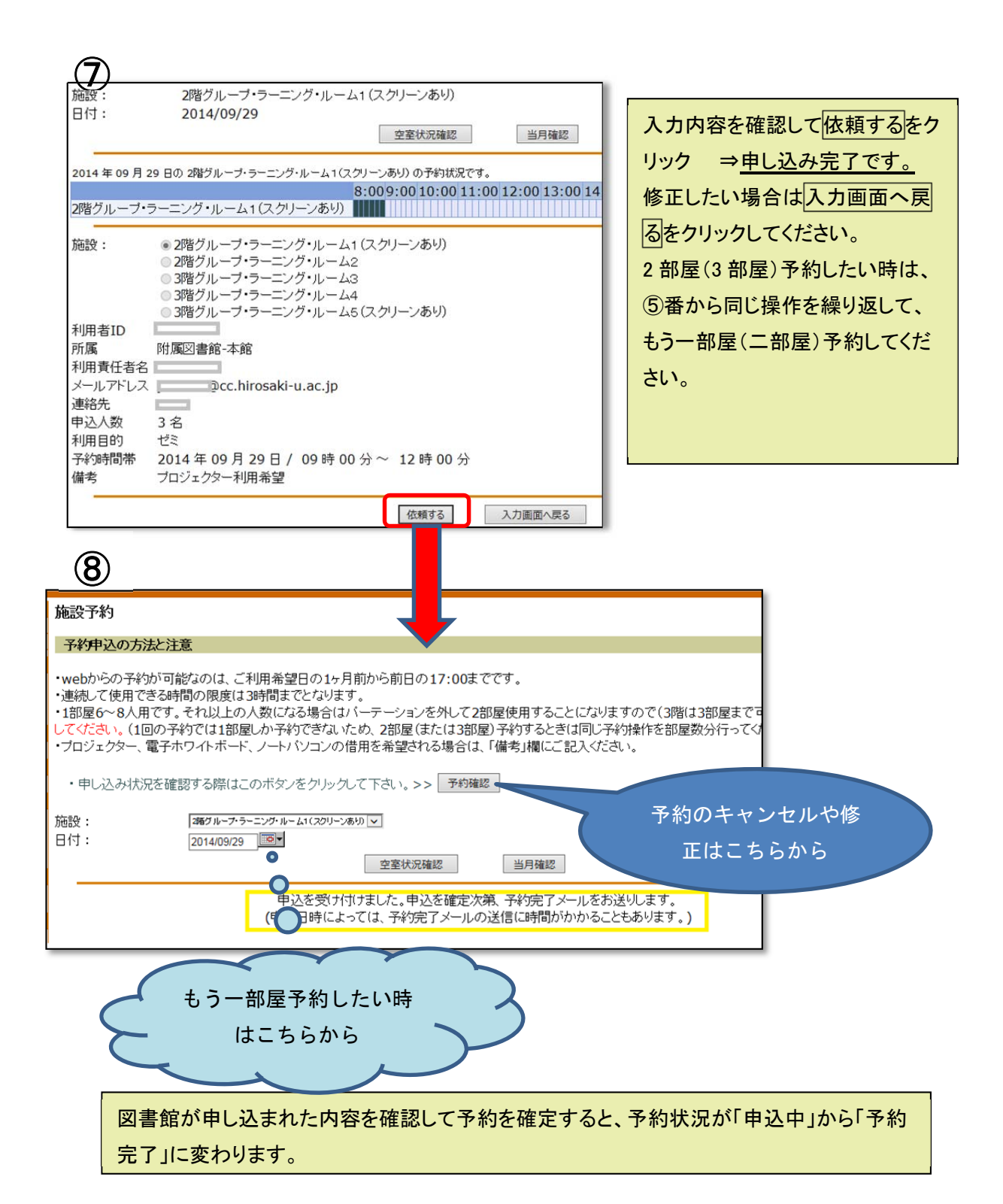

| 階数 | 部屋名             | 利用可能<br>人数 | 設備    |        | 備考                  |
|----|-----------------|------------|-------|--------|---------------------|
| 2階 | グループ・ラーニング・ルーム1 | 6~8名       | スクリーン | 電子ホワイト | 1部屋として利用するこ         |
| 2階 | グループ・ラーニング・ルーム2 | 6~8名       |       | ボード2台  | ともできます。             |
| 3階 | グループ・ラーニング・ルーム3 | 8~10名      |       | ᄛᇰᆂᇦᄼᆝ | 1 화 문 년 조 권 田 국 7 - |
| 3階 | グループ・ラーニング・ルーム4 | 8~10名      |       | 电ナハワイト | 「部座として利用するこ         |
| 3階 | グループ・ラーニング・ルーム5 | 8~10名      | スクリーン | /h 120 |                     |